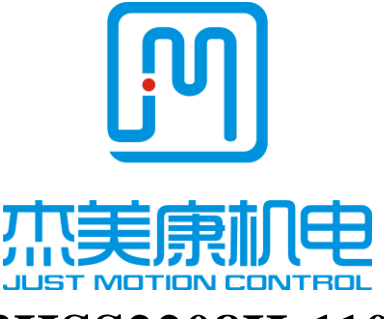

# 3HSS2208H-110

# **High Voltage Digital Stepper Servo Drive**

Manual

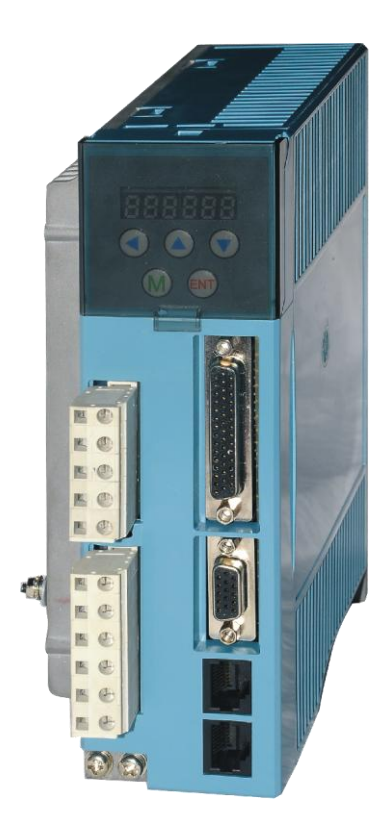

Email:info@jmc-motion.com

Address: Floor2, Building A, Hongwei Industrial Zone No.6,

Liuxian 3rd Road, Shenzhen. China

Shenzhen Just Motion Control Electro-mechanics Co., Ltd

TEL:+86-0755-26509689 26502268

FAX:+86-0755-26509289

Http://www.jmc-motion.com

Thanks for selecting JMC stepper motor driver. We hope that the superior performance, outstanding quality, excellent cost performance of our product can help you accomplish your motion control project.

The content in this manual has been carefully prepared and is believed to be accurate, but no responsibility is assumed for inaccuracies.

All the contents of this manual, copyright is owned by the Shenzhen JUST MOTION CONTROL electromechanical Co., Ltd. Without JMC permission, no unit or individual is allowed to copy.

#### Shenzhen Just Motion Control

Electro-mechanics Co., Ltd

| Version | Editor | Verifier |
|---------|--------|----------|
|         |        |          |

# Contents

| 1. Brief Introduction                                                                                                    | 4                                                                                                    |
|----------------------------------------------------------------------------------------------------|----------------------------------------------------------------------------------------------------|
| 1.1 Overview                                                                                                    | 4                                                                                                    |
| 1.2 Features                                                                                                    | 4                                                                                                    |
| 1.3 Applications                                                                                                    | 5                                                                                                    |
| 2. Technical Index                                                                                                    | 5                                                                                                    |
| 2.1 Electrical and Environment Specifications                                                                                                    | 5                                                                                                    |
| 2.2 Mechanical Specifications                                                                                                    | 6                                                                                                    |
| 2.3 Elimination of Heat                                                                                                    | 7                                                                                                    |
| 3. Fault Data Display                                                                                                    | 7                                                                                                    |
| 4. Ports and Connections Introduction                                                                                                    | 8                                                                                                    |
| 4.1 Ports Definition                                                                                                    | 8                                                                                                    |
| 4.1.1 Power Interface Ports1                                                                                                    | 8                                                                                                    |
| 4.1.2 Power Interface Ports2                                                                                                    | 8                                                                                                    |
| 4.1.3 Control Signal Interface Ports (44 Pins DB)                                                                                                    | 9                                                                                                    |
| 4.1.4 RS232 Communication Interface Ports                                                                                                    | 9                                                                                                    |
| 4.1.5 Status Indicator                                                                                                    | . 10                                                                                                    |
| 5. Connections to Control Signal                                                                                                    | 11                                                                                                    |
| 8                                                                                                    |                                                                                                    |
| 6. Sequence Chart of Control Signal                                                                                                    | . 13                                                                                                    |
| <ul><li>6. Sequence Chart of Control Signal.</li><li>7. Connections to Encoder.</li></ul>                                                                                                    | . 11<br>. 13<br>. 14                                                                                         |
| <ul> <li>6. Sequence Chart of Control Signal.</li> <li>7. Connections to Encoder.</li> <li>8. Connections to Serial Interface .</li> </ul>                                                                                                    | . 11<br>. 13<br>. 14<br>. 14                                                                                 |
| <ul> <li>6. Sequence Chart of Control Signal</li> <li>7. Connections to Encoder</li> <li>8. Connections to Serial Interface</li> <li>9. Drive' Parameters Configure</li> </ul>                                                                                                    | 11<br>. 13<br>. 14<br>. 14<br>. 14                                                                           |
| <ul> <li>6. Sequence Chart of Control Signal</li> <li>7. Connections to Encoder</li> <li>8. Connections to Serial Interface</li></ul>                                                                                                    | 11<br>. 13<br>. 14<br>. 14<br>. 14<br>. 14<br>. 20                                                           |
| <ul> <li>6. Sequence Chart of Control Signal</li></ul>                                                                                                    | 11<br>. 13<br>. 14<br>. 14<br>. 14<br>. 20<br>. 20                                                           |
| <ul> <li>6. Sequence Chart of Control Signal</li></ul>                                                                                                    |                                                                                                    |
| <ul> <li>6. Sequence Chart of Control Signal</li></ul>                                                                                                    |                                                                                                    |
| <ul> <li>6. Sequence Chart of Control Signal</li></ul>                                                                                                    | . 11<br>. 13<br>. 14<br>. 14<br>. 14<br>. 20<br>. 20<br>. 20<br>. 21<br>. 22                                 |
| <ul> <li>6. Sequence Chart of Control Signal</li></ul>                                                                                                    | . 11<br>. 13<br>. 14<br>. 14<br>. 14<br>. 20<br>. 20<br>. 20<br>. 20<br>. 21<br>. 22<br>. 23                 |
| <ul> <li>6. Sequence Chart of Control Signal.</li> <li>7. Connections to Encoder.</li> <li>8. Connections to Serial Interface</li> <li>9. Drive' Parameters Configure</li> <li>10. Parameter adjustment method.</li> <li>10.1 Button Panel Operation</li> <li>10.2 Mode Configure Operation Example</li> <li>10.3 Parameter Configure Operation Example</li> <li>10.3 Parameter Configure Operation Example</li> <li>11. Typical Connections to 3HSS2208H-110.</li> <li>12. Processing Methods to Common Problems and Faults</li> <li>12.1 Power on but no digital tube display</li> </ul> | 11<br>13<br>14<br>14<br>14<br>20<br>20<br>20<br>21<br>22<br>23<br>23                                         |
| <ul> <li>6. Sequence Chart of Control Signal.</li> <li>7. Connections to Encoder.</li> <li>8. Connections to Serial Interface.</li> <li>9. Drive' Parameters Configure</li></ul>                                                                                                    | . 11<br>. 13<br>. 14<br>. 14<br>. 14<br>. 20<br>. 20<br>. 20<br>. 20<br>. 20<br>. 21<br>. 22<br>. 23<br>. 23 |

#### **1. Brief Introduction**

#### **1.1 Overview**

The 3HSS2208H-110 stepper servo drive system integrates the servo control technology into the digital stepper drive perfectly, and fit the company 110 three-phase stepper motor. This stepper servo driver uses the latest 32-bit DSP and combines the advanced servo algorithm to control. Compared to the traditional step drive, this step servo driver can completely avoid the stepper motor lost step problem, and effectively restrain the temperature rise of the motor, reduce the motor vibration, greatly enhance the performance of high-speed motor. The driver is half price of the AC servo system. At the same time, the size of the adapter is compatible with the traditional step motor, which is convenient for customers to upgrade and replace. In short, the stepper servo driver set the advantages of no lost step, low temperature rise, high speed, high torque, low cost and so on in one, is a cost-effective high motion control products.

#### **1.2 Features**

- ► Without losing step, High accuracy in position
- ► 100% rated output torque
- ► Variable current control technology, High current efficiency
- ► Little vibration, Smooth and reliable moving at low speed
- > Accelerate and decelerate control inside, Great improvement in

smoothness of starting or stopping the motor

► User-defined micro steps

► Compatible with 1000 and 2500 lines encoder

- ► No adjustment in general application
- ► Lack of phase, over current, over voltage and over position protection

Six digital tube display, easy to set parameters and monitor the motor running state

## **1.3 Applications**

It is suitable for the automation equipment and instrumentation which require large torque, such as: engraving machine, wire-stripping machine, marking machine, cutting machine, laser photocomposing machine, plotting instrument, numerical control machine tool, automatic assembly equipment and so on. The application results are especially good in the devices with little noise and high speed.

### 2. Technical Index

| Input Voltage              | 180~250VAC                               |
|----------------------------|------------------------------------------|
| Continuous Current Output  | 4.0A                                     |
| Maximum Input Frequency    | 200K                                     |
| Signal Input Current       | 7~20mA (10mA Typical)                    |
| Default Communication Rate | 57.6Kbps                                 |
|                            | • Over current peak value $12A \pm 10\%$ |

#### **2.1 Electrical and Environment Specifications**

| Protections    |             | • Over voltage value 400VDC              |  |
|----------------|-------------|------------------------------------------|--|
|                |             | • The range of over position error       |  |
|                |             | can be set by the front panel or         |  |
|                |             | HISU                                     |  |
| Overall Dime   | nsions (mm) | $140 \times 70 \times 56$                |  |
| Weight         |             | Approximate 1500g                        |  |
|                | Environment | Avoid dust, oil fog and corrosive gasses |  |
|                | Operating   | 0~70°C                                   |  |
|                | Temperature |                                          |  |
| Environment    | Storage     | -20°C ~+65°C                             |  |
| specifications | Temperature |                                          |  |
|                | Humidity    | 40~90%RH                                 |  |
|                | Cooling     | Natural cooling or forced air cooling    |  |
|                | method      |                                          |  |

# 2.2 Mechanical Specifications

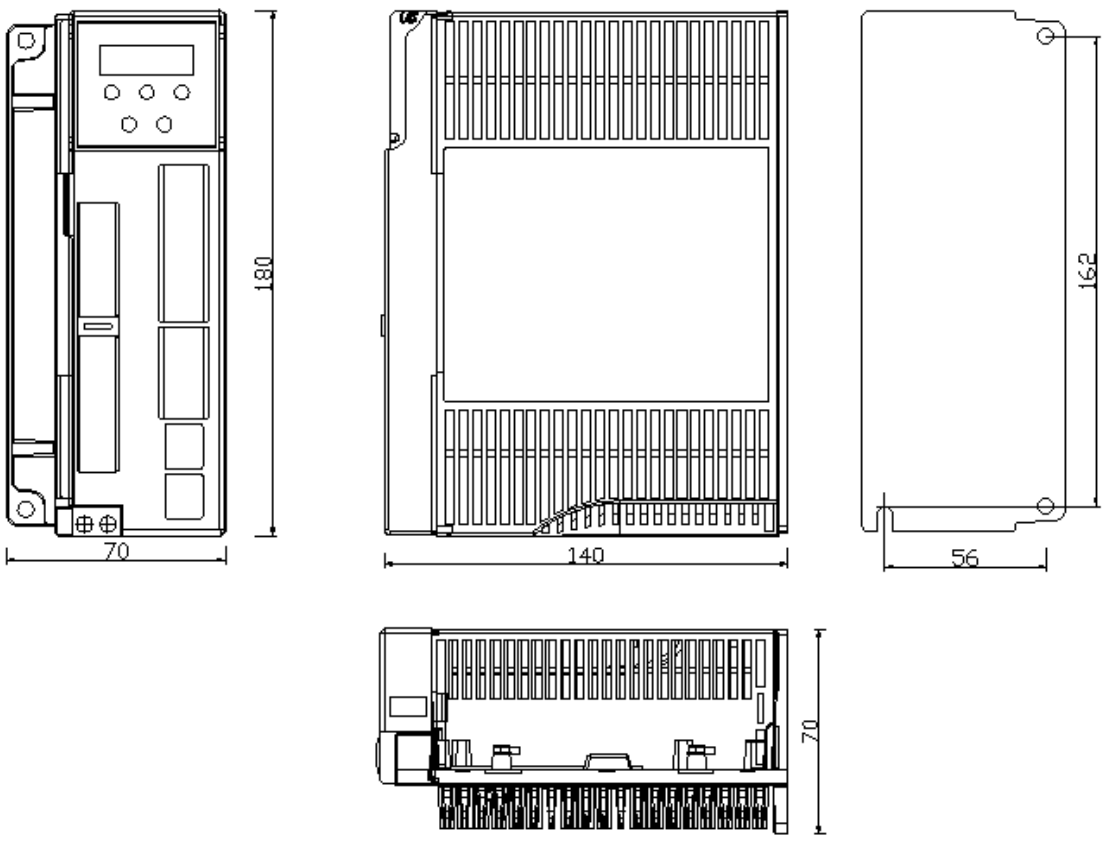

Fig. 1 Mechanical installation size (unit: mm)

Notice: Please take the terminal size and ventilation cooling while design the installation size.

### 0

## 2.3 Elimination of Heat

➤ Drive's reliable working temperature should be  $<60^{\circ}$ C, and motor working temperature should be  $<90^{\circ}$ C;

➤ It is recommended to mount the drive vertically to maximize heat sink

area. Use forced cooling method to cool the system if necessary.

| Data display | Fault cause               |
|--------------|---------------------------|
| CO_Err       | Over current in the motor |
| II_Err       | Current sensor alarm      |

## 3. Fault Data Display

| 22_Err | Parameters upload alarm      |
|--------|------------------------------|
| 33_Err | Over voltage in power supply |
| HH_Err | Over position error alarm    |
| SS_Err | Missing phase alarm          |
| En_OFF | Drive off -line              |

# 4. Ports and Connections Introduction

# 4.1 Ports Definition

| Port | Symbol | Definition         | Remark          |
|------|--------|--------------------|-----------------|
| 1    | L      | Power input port L | 180~250VAC      |
| 2    | N      | Power input port N | between L and N |
| 3    | PE     | Ground port        |                 |
| 4    | NC     | Not Connected      |                 |
| 5    | NC     | Not Connected      |                 |

## 4.1.1 Power Interface Ports1

## **4.1.2 Power Interface Ports2**

| Port | Symbol | Definition              | Remark |
|------|--------|-------------------------|--------|
| 1    | U      | Motor connection port U |        |
| 2    | V      | Motor connection port V |        |
| 3    | W      | Motor connection port W |        |
| 4    | NC     | Not connected           |        |
| 5    | PE     | Ground port             |        |
| 6    | NC     | Not connected           |        |

| Port | Symbol | Definition               | Remark             |
|------|--------|--------------------------|--------------------|
| 3    | PUL+   | Pulse signal input +     | Compatible with 5V |
| 4    | PUL-   | Pulse signal input -     | and 24V            |
| 5    | DIR+   | Direction signal input + | Compatible with 5V |
| 6    | DIR-   | Direction signal input - | and 24V            |
| 7    | ALM+   | Alarm signal output +    |                    |
| 8    | ALM-   | Alarm signal output -    |                    |
| 9    | Pend+  | Position signal output + | <sup>+</sup>       |
| 10   | Pend-  | Position signal output - |                    |
| 11   | ENA+   | Enable signal input +    | Compatible with 5V |
| 12   | ENA-   | Enable signal input -    | and 24V            |

4.1.3 Control Signal Interface Ports (44 Pins DB)

# 4.1.4 RS232 Communication Interface Ports

RS232 interface ports' arrangement and definition are as follows:

|       | Connect                                                  | t to the PC or IHU adjuster with | n a special serial |
|-------|----------------------------------------------------------|----------------------------------|--------------------|
| RS232 | cable. Never disconnect or connect it while the power    |                                  |                    |
|       | source is energized. It is suggested to use twisted-pair |                                  |                    |
|       | or shielded wire (less than 2m).                         |                                  |                    |
| Port  | Symbol                                                   | Definition                       | Picture            |
| 1     | GND                                                      | Power Ground                     |                    |
| 2     | TxD                                                      | RS232 Transmission Port          |                    |

| 3   | 5V  | For external HISU    |  |
|-----|-----|----------------------|--|
| 4   | RxD | RS232 Receiving Port |  |
| 5、6 | NC  | Not Connection       |  |

Attention: In case of causing any damage, please confirm the connection

cables between 3HSS2208H-110 and HISU before using it.

#### 4.1.5 Status Indicator

!

1. Control panel (including 5 buttons and 6 LED digital tube displays)

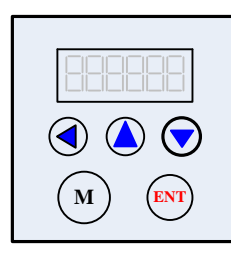

Users can configure the drive via the on-board front panel. This panel includes six 7-segment digits and five keys for users operation as the picture show above. '▲'Button: Left shift Digits
'▲'Button: Decrease or Next
'▼'Button: Increase or Previous
Function Setting
'ENT'Button: Enter or Confirm
'M'Button: Exit or Mode
switching

2. Functions are as follows:

#### Shift Setting:

| LED Display | Definition         | Remark |
|-------------|--------------------|--------|
| d00SPF      | Reference Speed    |        |
| d01SPF      | Speed Feedback     |        |
| d02PLE      | Position Error     |        |
| d03PLR      | Position Reference |        |

| d04PLF | Position Feedback |  |
|--------|-------------------|--|
| xx_Err | Drive Failure     |  |
| En_OFF | Drive offline     |  |

Remark: Switch to Parameter display function via 'M'; Check the parameter via 'ENT' (The power on display data is the final parameter you want to check), Switch functions via ' $\checkmark$ ' or ' $\blacktriangle$ ' (While ' $\checkmark$ ' is valid); Exit or switch to the next function via 'M'.

## 5. Connections to Control Signal

The connections to the input and output control signals are as follows:

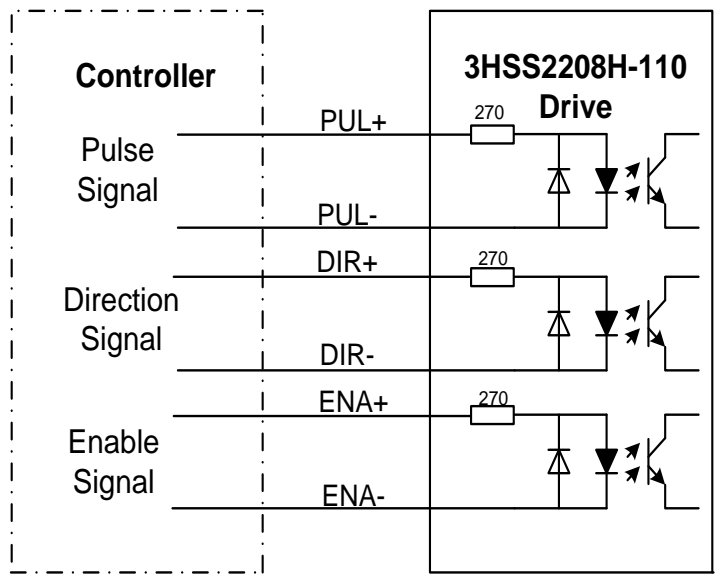

Fig. 2 Connections to differential signals

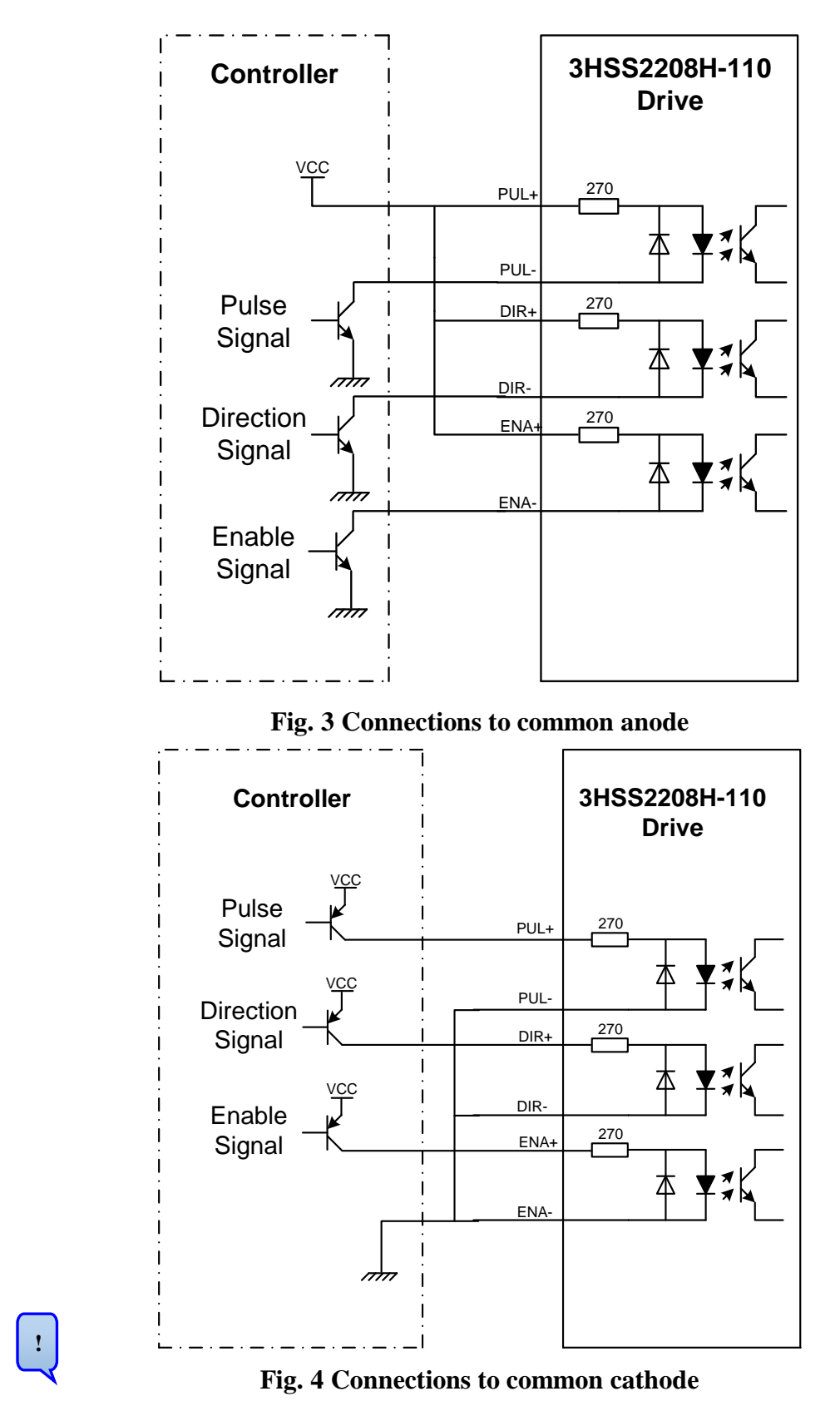

Attention: The control signal can be compatible with 5V and 24V.

## 6. Sequence Chart of Control Signal

In order to avoid some fault operations and deviations, PUL, DIR and ENA should abide by some rules, shown as following diagram:

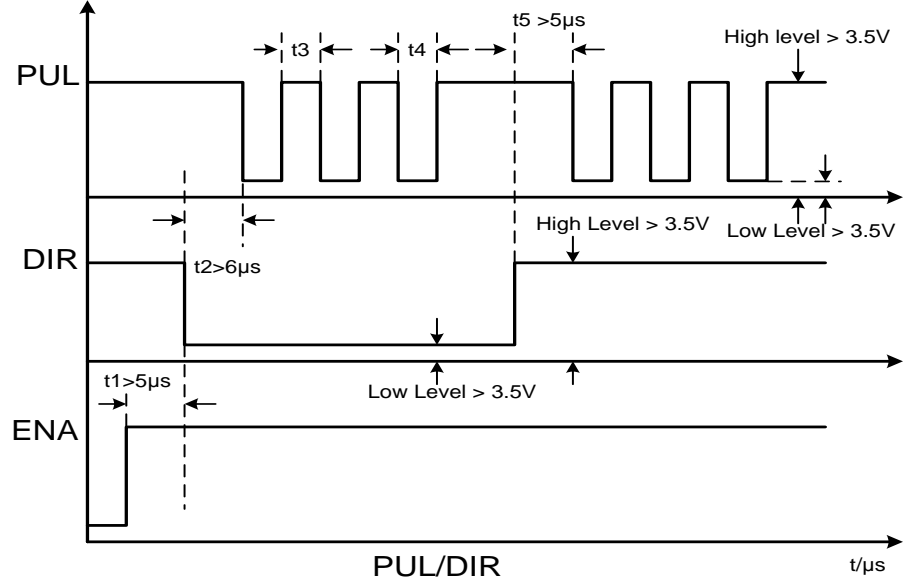

Fig. 5 Timing diagram of Control signal

#### **Remark:**

(1) t1: ENA must be ahead of DIR by at least 6µs. Usually, ENA+ and ENA- are NC (not connected). See "Connector P1 Configurations" for more information.

(2) t2: DIR must be ahead of PUL active edge by at least 5µs to ensure correct direction;

(3) t3: Pulse width not less than  $2.5\mu s$ ;

(4) t4: Low level width not less than  $2.5\mu s$ .

#### **Control signal mode setting**

**The trigger pulse selection:** drive through the front panel or HISU key board to set the pulse rising edge or falling edge triggered effectively.

## 7. Connections to Encoder

The connection wires of the encoder are designed with the extension wires of 15 pins and the motor encoder wires, and these special wires are provided by our company, users no need to connect them. The definitions of the 3HSS2208H-110 encoder interface ports are as follows:

| DB Port | Signal | Description                      |
|---------|--------|----------------------------------|
| 1       | EA+    | Encoder Chanel A output +        |
| 2       | EB+    | Encoder Chanel <b>B</b> output + |
| 3       | GND    | Encoder GND Input                |
| 11      | EA-    | Encoder Chanel A output -        |
| 12      | EB-    | Encoder Chanel <b>B</b> output - |
| 13      | VCC    | Encoder Voltage Input +5V        |

## 8. Connections to Serial Interface

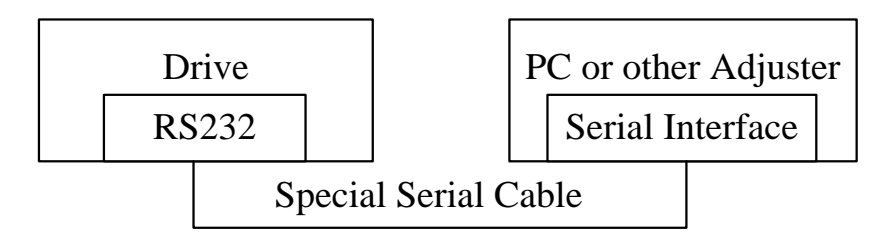

Fig. 6 Connections to serial interface

#### **Attention:**

In case of causing any damage, please confirm the connection cables

between 3HSS2208H-110 and HISU before using it.

### 9. Drive' Parameters Configure

There two methods to configure parameters of 3HSS2208H-110, one

is set the parameters through the front panel, the other way is to connect it with the HISU.A set of the best default configure parameters has already set in the drive, user only need to configure the parameter Pulses/revolution, the detail functions are as follows:

| Мо  | Definition               | Range  | Dime- | Restart | Default |
|-----|--------------------------|--------|-------|---------|---------|
| de  |                          |        | nsion | Drive   | Value   |
| P0  | Reset                    | 0—100  | 11    | Ν       | 0       |
| P1  | Current loop Kp          | 0—4000 | 1     | Ν       | 1000    |
| P2  | Current loop Ki          | 0—1000 | 1     | Ν       | 100     |
| Р3  | Damping                  | 0—500  | 1     | Ν       | 100     |
|     | coefficient              |        |       |         |         |
| P4  | Position loop Kp         | 0—3000 | 1     | Ν       | 2000    |
| P5  | Position loop Ki         | 0—1000 | 1     | Ν       | 150     |
| P6  | Speed loop Kp            | 0—3000 | 1     | Ν       | 1250    |
| P7  | Speed loop Ki            | 0—1000 | 1     | Ν       | 250     |
| P8  | <b>Open-loop current</b> | 0—60   | 0.1   | Ν       | 40      |
| P9  | Close-loop current       | 0—40   | 0.1   | Ν       | 20      |
| P10 | Alarm level              | 0—1    | 1     | Ν       | 0       |
| P11 | Direction level          | 0—1    | 1     | Y       | 0       |
| P12 | Pulse edge               | 0—1    | 1     | Y       | 0       |
| P13 | Enable level             | 0—1    | 1     | Ν       | 0       |

Actual value = Set value  $\times$  the corresponding dimension

| P14               | Arrival level                                                                     | 0—1                   | 1            | Ν           | 1           |
|-------------------|-----------------------------------------------------------------------------------|-----------------------|--------------|-------------|-------------|
| P15               | Encoder line                                                                      | 0—1                   | 1            | Y           | 0           |
|                   | number                                                                            |                       |              |             |             |
| P16               | Position error limit                                                              | 0-3000                | 10           | Ν           | 1000        |
| P17               | Subdivision                                                                       | 0—15                  | 1            | Y           | 10          |
|                   | Selection                                                                         |                       |              |             |             |
| P18               | Reservation                                                                       | Reservation           | Reservation  | Reservation | Reservation |
| <b>D1</b> 0       |                                                                                   |                       |              |             |             |
| P19               | Speed smoothness                                                                  | 0—10                  | 1            | Ν           | 0           |
| P19<br>P20        | Speed smoothness User-defined                                                     | 0—10<br>4—1000        | 1<br>50      | N<br>Y      | 0<br>8      |
| P19<br>P20        | Speed smoothness User-defined Micro Steps                                         | 0—10<br>4—1000        | 1<br>50      | N<br>Y      | 0<br>8      |
| P19<br>P20<br>P21 | Speed smoothness User-defined Micro Steps Close motor to                          | 0—10<br>4—1000<br>0—1 | 1<br>50<br>1 | N<br>Y<br>N | 0<br>8<br>0 |
| P19<br>P20<br>P21 | Speed smoothness User-defined Micro Steps Close motor to detect the lack          | 0—10<br>4—1000<br>0—1 | 1<br>50<br>1 | N<br>Y<br>N | 0<br>8<br>0 |
| P19<br>P20<br>P21 | Speed smoothness User-defined Micro Steps Close motor to detect the lack of Phase | 0—10<br>4—1000<br>0—1 | 1<br>50<br>1 | N<br>Y<br>N | 0 8 0       |

There are total 23 parameter configurations, use the HISU to download the configured parameters to the drive, the detail descriptions to every parameter configuration are as follows:

| Item         | Description                                                   |  |  |  |  |  |
|--------------|---------------------------------------------------------------|--|--|--|--|--|
| Reset        | Writing "11" will reset the drive.                            |  |  |  |  |  |
| Current loop | Kp is adjusted to make current rise fast or not.              |  |  |  |  |  |
| Кр           | Proportional Gain determines the response of the drive to     |  |  |  |  |  |
|              | setting command. Low Proportional Gain provides a             |  |  |  |  |  |
|              | stable system (doesn't oscillate), has low stiffness, and the |  |  |  |  |  |
|              | current error, causing poor performances in tracking          |  |  |  |  |  |

|                      | current setting command in each step. But too large<br>proportional gain values may cause oscillations and |  |  |  |  |  |  |
|----------------------|----------------------------------------------------------------------------------------------------|--|--|--|--|--|--|
|                      | unstable system.                                                                                           |  |  |  |  |  |  |
| Current loop         | The Ki is adjusted to reduce the steady error. Gain Integral                                               |  |  |  |  |  |  |
| Ki                   | helps to overcome the static current error of the drive. A                                                 |  |  |  |  |  |  |
|                      | low or zero value for Integral Gain may have current                                                       |  |  |  |  |  |  |
|                      | errors at rest. Increasing the integral gain can reduce the                                                |  |  |  |  |  |  |
|                      | error. But if the Integral Gain is too large, the system may                                               |  |  |  |  |  |  |
|                      | "hunt" (oscillate) around the desired position.                                                            |  |  |  |  |  |  |
| Damping              | This parameter is used to change the damping coefficient                                                   |  |  |  |  |  |  |
| coefficient          | in case of the desired operating state is under resonance                                                  |  |  |  |  |  |  |
|                      | frequency.                                                                                                 |  |  |  |  |  |  |
| <b>Position loop</b> | The PI parameters of the position loop. The default values                                                 |  |  |  |  |  |  |
| Кр                   | are suitable for most of the application, you don't need to                                                |  |  |  |  |  |  |
| <b>Position loop</b> | change them. Contact us if you have any question.                                                          |  |  |  |  |  |  |
| Ki                   |                                                                                                    |  |  |  |  |  |  |
| Speed loop           | The PI parameters of the speed loop. The default values                                                    |  |  |  |  |  |  |
| Кр                   | are suitable for most of the application, you don't need to                                                |  |  |  |  |  |  |
| Speed loop           | change them. Contact us if you have any question.                                                          |  |  |  |  |  |  |
| Ki                   |                                                                                                    |  |  |  |  |  |  |
| <b>Open loop</b>     | This parameter affects the static torque of the motor.                                                     |  |  |  |  |  |  |
| current              |                                                                                                    |  |  |  |  |  |  |
| Close loop           | This parameter affects the dynamic torque of the motor.                                                    |  |  |  |  |  |  |
| current              | (The actual current = open loop current + close loop                                                       |  |  |  |  |  |  |
|                      | current)                                                                                                   |  |  |  |  |  |  |
| Alarm                | This parameter is set to control the Alarm optocoupler                                                     |  |  |  |  |  |  |
| Control              | output transistor. 0 means the transistor is cut off when the                                              |  |  |  |  |  |  |
|                      | system is in normal working, but when it comes to fault of                                                 |  |  |  |  |  |  |
|                      | the drive, the transistor becomes conductive. 1 means                                                      |  |  |  |  |  |  |
|                      | opposite to 0.                                                                                             |  |  |  |  |  |  |
| Stop lock            | This parameter is set to enable the stop clock of the drive.                                               |  |  |  |  |  |  |
| enable               | 1 means enable this function while 0 means disable it.                                                     |  |  |  |  |  |  |
| Enable               | This parameter is set to control the Enable input signal                                                   |  |  |  |  |  |  |
| Control              | level, 0 means low, while 1 means high.                                                                    |  |  |  |  |  |  |

| Arrival        | This parameter is set to control the Arrival optcoupler                                                                                                    |  |  |  |  |  |  |
|----------------|----------------------------------------------------------------------------------------------------|--|--|--|--|--|--|
| Control        | output transistor. 0 means the transistor is cut off when the                                                                                                    |  |  |  |  |  |  |
|                | drive satisfies the arrival command, but when it comes to                                                                                                    |  |  |  |  |  |  |
|                | not, the transistor becomes conductive. 1 means opposite                                                                                                    |  |  |  |  |  |  |
|                | to 0.                                                                                                    |  |  |  |  |  |  |
| Encoder        | This drive provides two choices of the number of lines of                                                                                                    |  |  |  |  |  |  |
| resolution     | the encoder. 0 means 1000 lines, while 1 means 2500                                                                                                    |  |  |  |  |  |  |
|                | lines.                                                                                                    |  |  |  |  |  |  |
| Position       | The limit of the position following error. When the actual                                                                                                    |  |  |  |  |  |  |
| error limit    | position error exceeds this value, the drive will go into                                                                                                    |  |  |  |  |  |  |
|                | error mode and the fault output will be activated. (The                                                                                                    |  |  |  |  |  |  |
|                | actual value = the set value $\times$ 10)                                                                                                    |  |  |  |  |  |  |
| Pulses/Revol   | Parao 00 10 20 30 40 50 60 70 0                                                                                                    |  |  |  |  |  |  |
| ution          | <b>Pulses/Rev</b> $\stackrel{\text{User}}{}$ 800 $\Rightarrow$ 1600 $\Rightarrow$ 3200 $\Rightarrow$ 6400 $\Rightarrow$ 12800 $\Rightarrow$ 25600 $\Rightarrow$ 51200 $\Rightarrow$ |  |  |  |  |  |  |
|                | Parao 80 90 100 110 120 130 140 150 0                                                                                                    |  |  |  |  |  |  |
|                | <b>Pulses/Rev</b> $_{\phi}$ 1000 $_{\phi}$ 2000 $_{\phi}$ 4000 $_{\phi}$ 5000 $_{\phi}$ 8000 $_{\phi}$ 10000 $_{\phi}$ 20000 $_{\phi}$ 40000 $_{\phi}$                              |  |  |  |  |  |  |
|                |                                                                                                    |  |  |  |  |  |  |
| Sneed          |                                                                                                    |  |  |  |  |  |  |
| smoothness     | This parameter is set to control the smoothness of the                                                                                                    |  |  |  |  |  |  |
| 51110001111055 | speed of the motor while acceleration or deceleration, the                                                                                                    |  |  |  |  |  |  |
|                | larger the value, the smoother the speed in acceleration or                                                                                                    |  |  |  |  |  |  |
|                | deceleration.                                                                                                    |  |  |  |  |  |  |
|                |                                                                                                    |  |  |  |  |  |  |
|                | 0 1 2 10                                                                                                    |  |  |  |  |  |  |
| User-defined   | User can set the micro steps according the specific                                                                                                    |  |  |  |  |  |  |
| p/r            | situation, the actual micro steps = the set value $\times$ 50.                                                                                                    |  |  |  |  |  |  |

| <b>Close motor</b> | 1 is closed, and 0 is not closed. The use of manufacturer |           |          |                |           |          |  |
|--------------------|-----------------------------------------------------------|-----------|----------|----------------|-----------|----------|--|
| to detect the      | factory maintenance.                                      |           |          |                |           |          |  |
| lack of Phase      | _                                                         |           |          |                |           |          |  |
| Power on           | Para-                                                     | 0         | 1        | 2              | 3         | 4        |  |
| display            | meter                                                     |           |          |                |           |          |  |
|                    | Data                                                      | Speed     | Speed    | Position       | Position  | Position |  |
|                    | display                                                   | reterence | feedback | Tracking error | reference | feedback |  |

#### **Remark:**

① Switch to parameter configuration Mode via 'M'

② Switch to parameter you want to configure via '◀'; You can also know the number which is configuring according to the left 7-segment display, for example: the display '1'indicates you are configuring the first number on the right; Then change the parameter via '▼'or'▲', Change the value from big to small circularly via'▼', for example :"9, 8... 1, 9"; Adjust the opposite value via '▲';

③ Save the set parameter via 'ENT' when it is set correctly according to your adjustment; repeal the parameter to the original value via 'M', then return.

(Attention: The button ' $\blacktriangle$ ' may come to invalid when the set value comes to the maximum; Press the button ' $\blacktriangleleft$ 'to select the most significant digit when there is only this digit, decrease this value via ' $\checkmark$ ', and in this way can change the most significant value, for example the maximum value is 100, so when it comes to 100, you have to choose the most significant digit and then to decrease it into 0, this is the only way to

## reconfigure this value .)

# 10. Parameter adjustment method

## **10.1 Button Panel Operation**

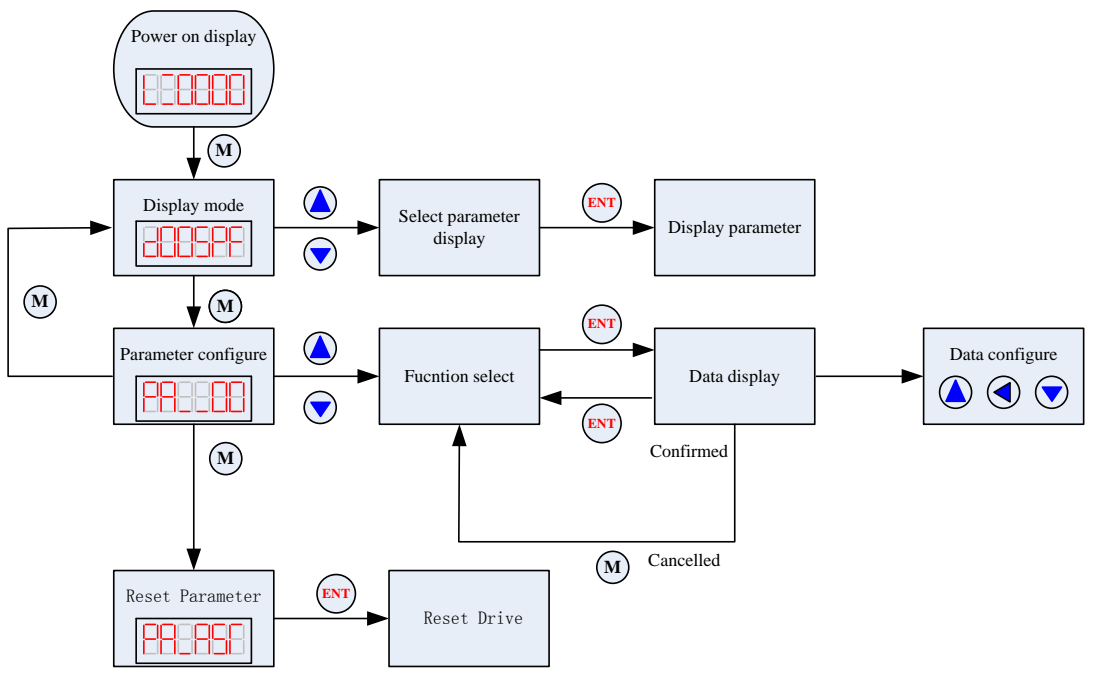

Fig. 7 Button operation flow diagram

**10.2 Mode Configure Operation Example** 

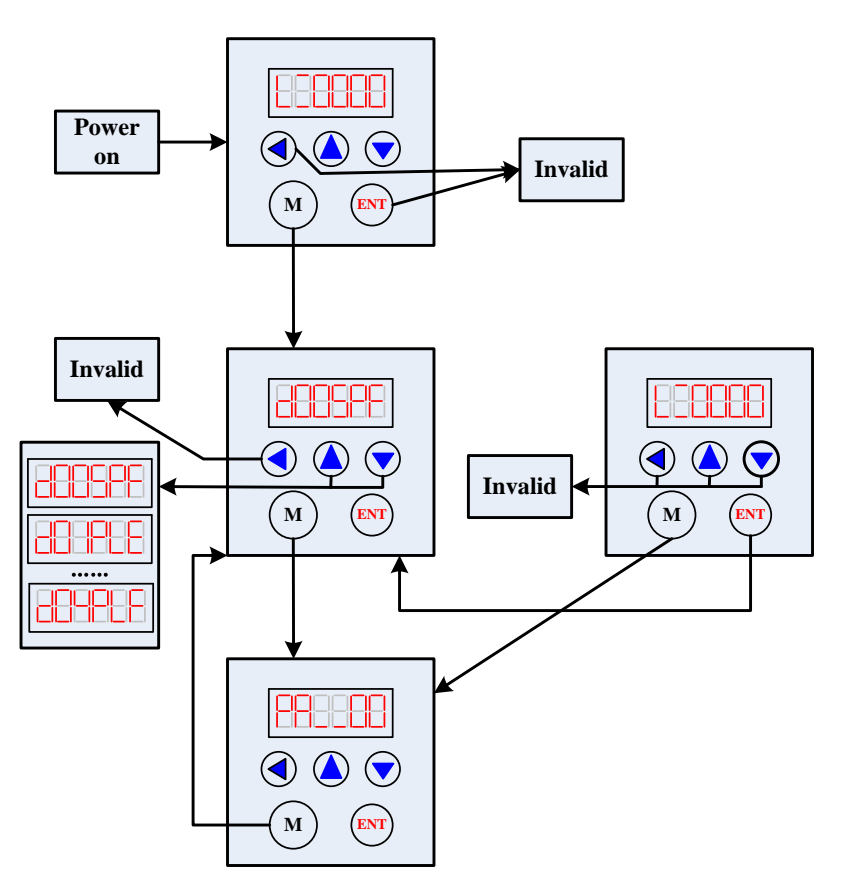

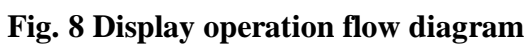

**10.3 Parameter Configure Operation Example** 

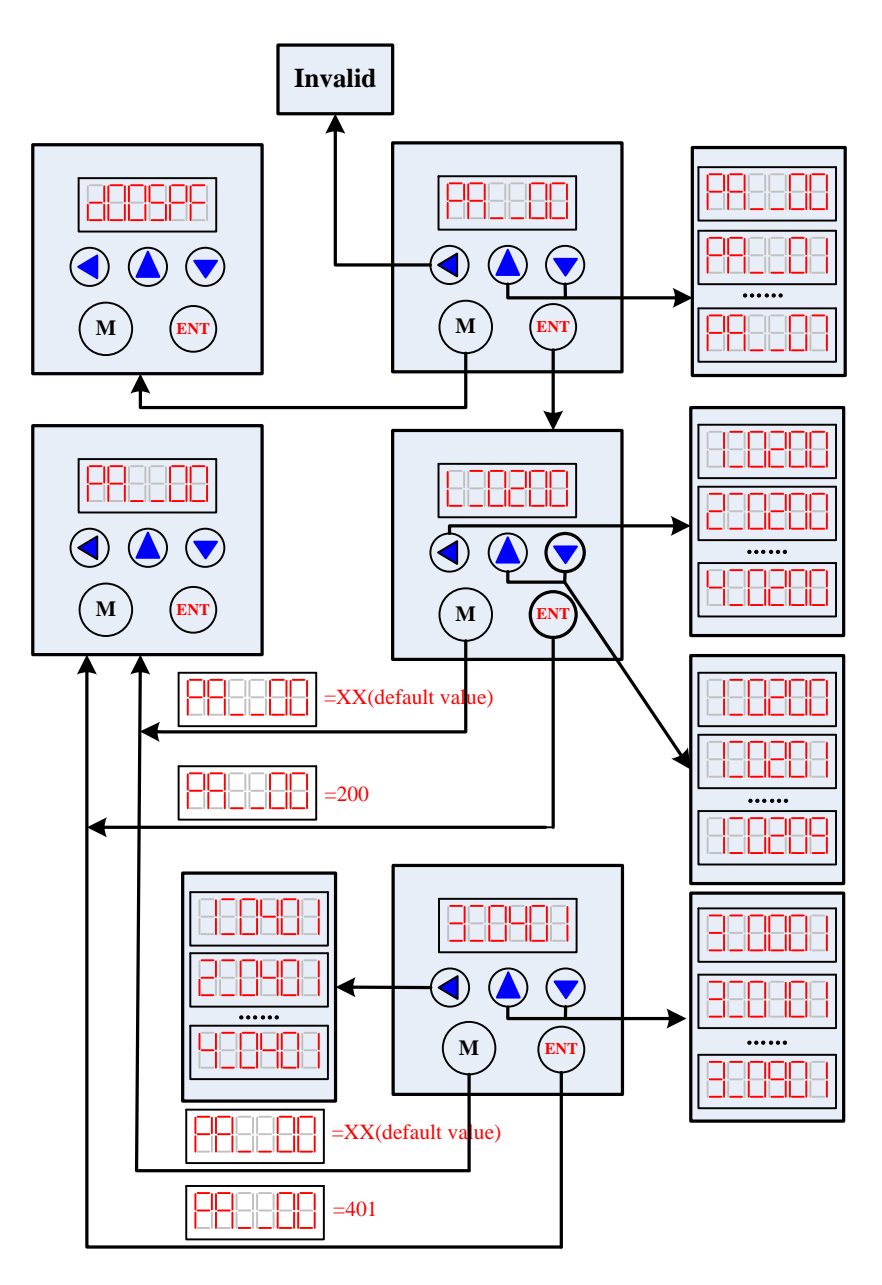

Fig. 9 Parameter configure flow diagram

Attention: The default parameters of current loop, position loop and speed loop are almost the best, user no need to change them, but to configure the parameter Pulses/revolution according to the necessity of the control system.

## 11. Typical Connections to 3HSS2208H-110

The typical connections to 3HSS2208H-110 are shown in figure 10. The power source grade AC180V ~ AC250V selection is based on the

#### matching motor.

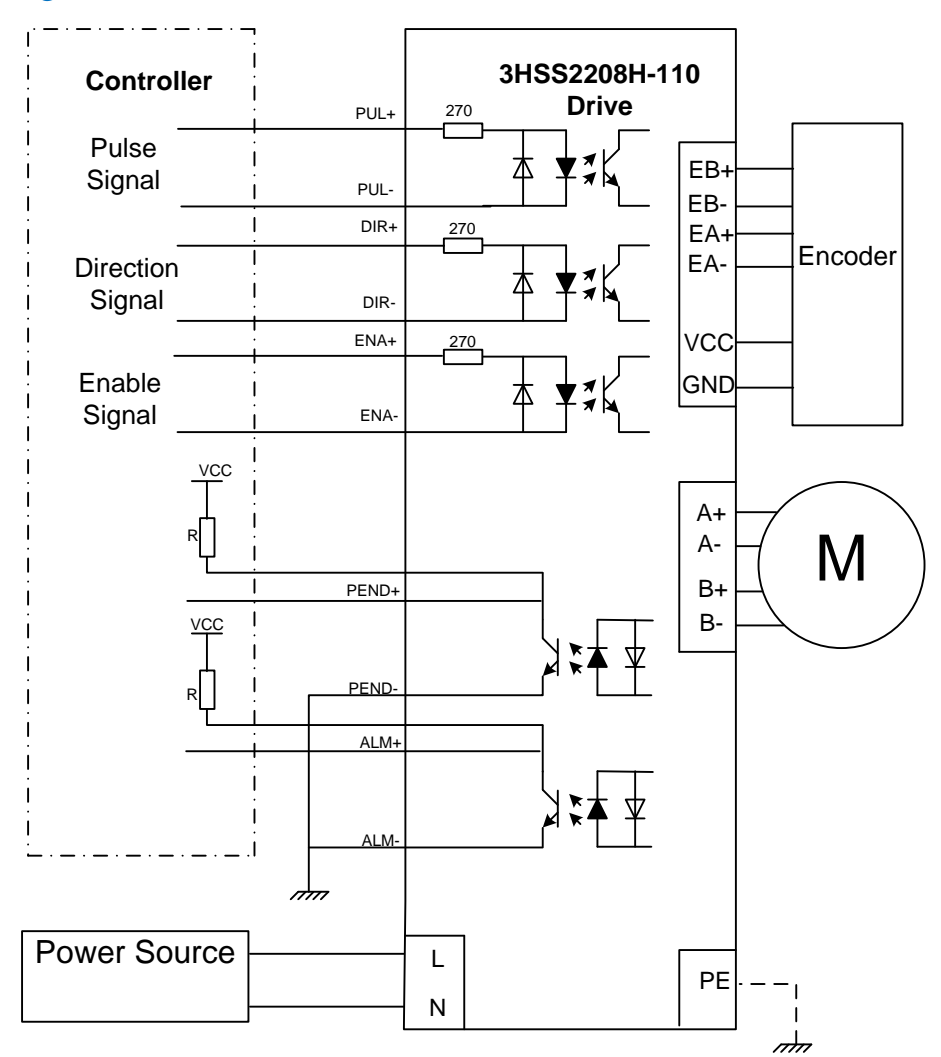

Fig. 10 Typical connections to 3HSS2208H-110

Attention :  $R(3 \sim 5K)$  must be connected to control signal terminal.

### 12. Processing Methods to Common Problems and Faults

### 12.1 Power on but no digital tube display

No power input, please check the power supply circuit. The voltage is too low.

### 12.2 Power on or after the motor running a small angle and fault

#### data display

Please check the motor feedback signal and if the motor is connected with the drive.

- The stepper servo drive is over voltage or under voltage. Please lower or increase the input voltage.
- Please check the motor phase wires if they are connected correctly, if not, please refer to the 4.1.2 and 4.1.3 Power Ports.
- Please check the parameter in the drive if the poles of the motor and the encoder lines are corresponding with the real parameters, if not, set them correctly.
- Please check if the frequency of the pulse signal is too fast, thus the motor may be out of it rated speed, and lead to position error.

#### 12.3 After input pulse signal but the motor not running

- Please check the input pulse signal wires are connected in reliable way.
- Please make sure the input pulse mode is corresponding with the real input mode.
- Whether the motor enable undo.